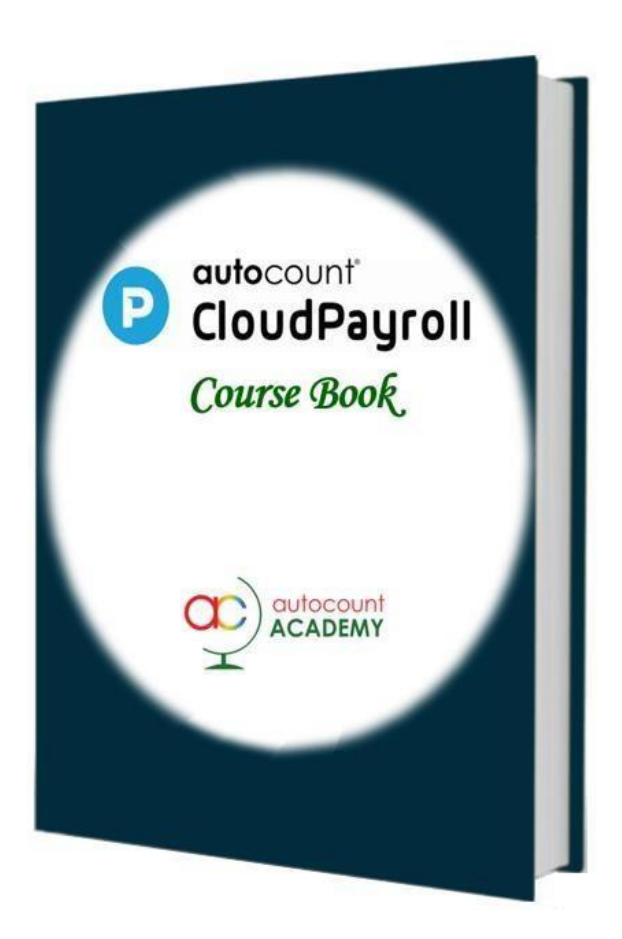

# Chapter 1

## **Subscription**

Learn how to:

- register as subscriber
- create, edit, delete subscription
- create and delete company
- switch between Subscription portal and Payroll portal
- logout

## Auto Count Sdn Bhd (751600-A)

B2-3A-01, Level 3A, Block B2, Meritus @ Oasis Corporate Park, No.2, Jalan PJU 1A/2, Ara Damansara, 47301 Petaling Jaya, Selangor Darul Ehsan. Tel: 603-3000 3000 Fax: 603-7621 0911 <u>www.autocountSoft.com</u>

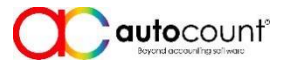

© All rights reserved

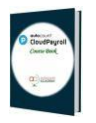

## Chapter 1 Subscription

## Task 1.1 Free Registration

\*\* For learning purpose, register/subscribe at https://auth.autocountcloud.com/identity/account/register/payroll?dealerCode=S SSS4475 (all data will be auto-erased after 3 months) then for login at https://auth.autocountcloud.com/identity/account/login/payroll

H Click on Free Registration, click on Employer/Subscriber, fill in the following details

| Email            | < type your real email address > |
|------------------|----------------------------------|
| Personal Name    | < your name as subscriber >      |
| Mobile Number    | (empty)                          |
| Password         | < your login password >          |
| Confirm Password | < your login password >          |

## Task 1.2 Email Confirmation and Login

→ Go to your email inbox (may checked also at spam, junk mail or promotion) and confirm the email send by AutoCount Cloud Payroll.

## Task 1.3

## **Create New Subscription**

Once confirm email and click agree on Terms and Conditions, fill in the following details:

| S   | ₽ |  |
|-----|---|--|
| . 1 | J |  |

| Plan        | Premium                 | 12 months                                |
|-------------|-------------------------|------------------------------------------|
|             | Modules                 | Payroll-6                                |
|             |                         | E-Leave-10                               |
|             |                         | E-Claim-10                               |
|             |                         | E-Attendance-10                          |
|             |                         |                                          |
|             | Promotion Code (If Any) | None                                     |
| Get Started | Billing Party           | Add Billing Party                        |
|             |                         | (Your Name)                              |
|             | Dealer Code (If Any)    | None                                     |
|             | Company Name            | 1234 <your name=""> <year></year></your> |
|             | Registration Number     | (12341234)                               |

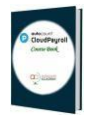

|              | Payroll Year | (уууу)    |
|--------------|--------------|-----------|
| Confirmation | Confirmation | ✓ I agree |

#### Click on Skip Payment and Start Trial.

 $^{\circ}$  Click to switch between Subscription portal and Payroll portal.

## Task 1.4 Edit Subscriber's Profile

(Subscriber name) > Profile

- ✓ B Go to subscriber's profile, and try to edit:
  - Full Name
  - Phone Number
  - Email Address
  - Password

## Task 1.5 Add More than One Company

+ Create New Company at Subscription Portal <a href="https://payrollstage.autocountcloud.com/">https://payrollstage.autocountcloud.com/</a>

| Company Name        | 9999 <your name=""></your> |
|---------------------|----------------------------|
| Registration Number | 99999999                   |
| Payroll Year        | уууу                       |
| (option button)     | Use Default Values         |

+ Find out how to switch from one company to another (at Payroll portal https://payrollstage.autocountcloud.com/)

#### Task 1.6 Delete Company

Delete the newly created company: 9999 <yourname>

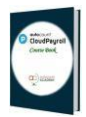

## Task 1.7 Create More Than One Subscription

https://payrollstage.autocountcloud.com/ > Create Subscription

| Plan         | Premium                 | 12 months                                |
|--------------|-------------------------|------------------------------------------|
|              | Modules                 | Payroll-6                                |
|              |                         | E-Leave-10                               |
|              |                         | E-Claim-10                               |
|              |                         | E-Attendance-10                          |
|              |                         |                                          |
|              | Promotion Code (If Any) | None                                     |
| Get Started  | Billing Party           | Add Billing Party                        |
|              |                         | (Your Name)                              |
|              | Dealer Code (If Any)    | None                                     |
|              | Company Name            | 9999 <your name=""> <year></year></your> |
|              | Registration Number     | (99999999)                               |
|              | Payroll Year            | (уууу)                                   |
| Confirmation | Confirmation            | ☑ I agree                                |

Click on Skip Payment and Start Trial.

#### Task 1.8

#### **Delete Subscription**

 $\mathcal{A}$  Delete the newly created subscription.

### Task 1.9 Log Out

(Subscribername) > Log Out, or using shortcut

- ✓ Logout AutoCount Cloud Payroll

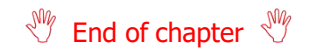